# LivePepper

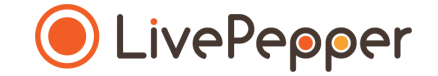

## Le PepperShop

Mode d'emploi

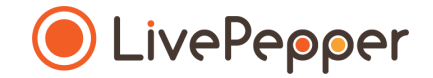

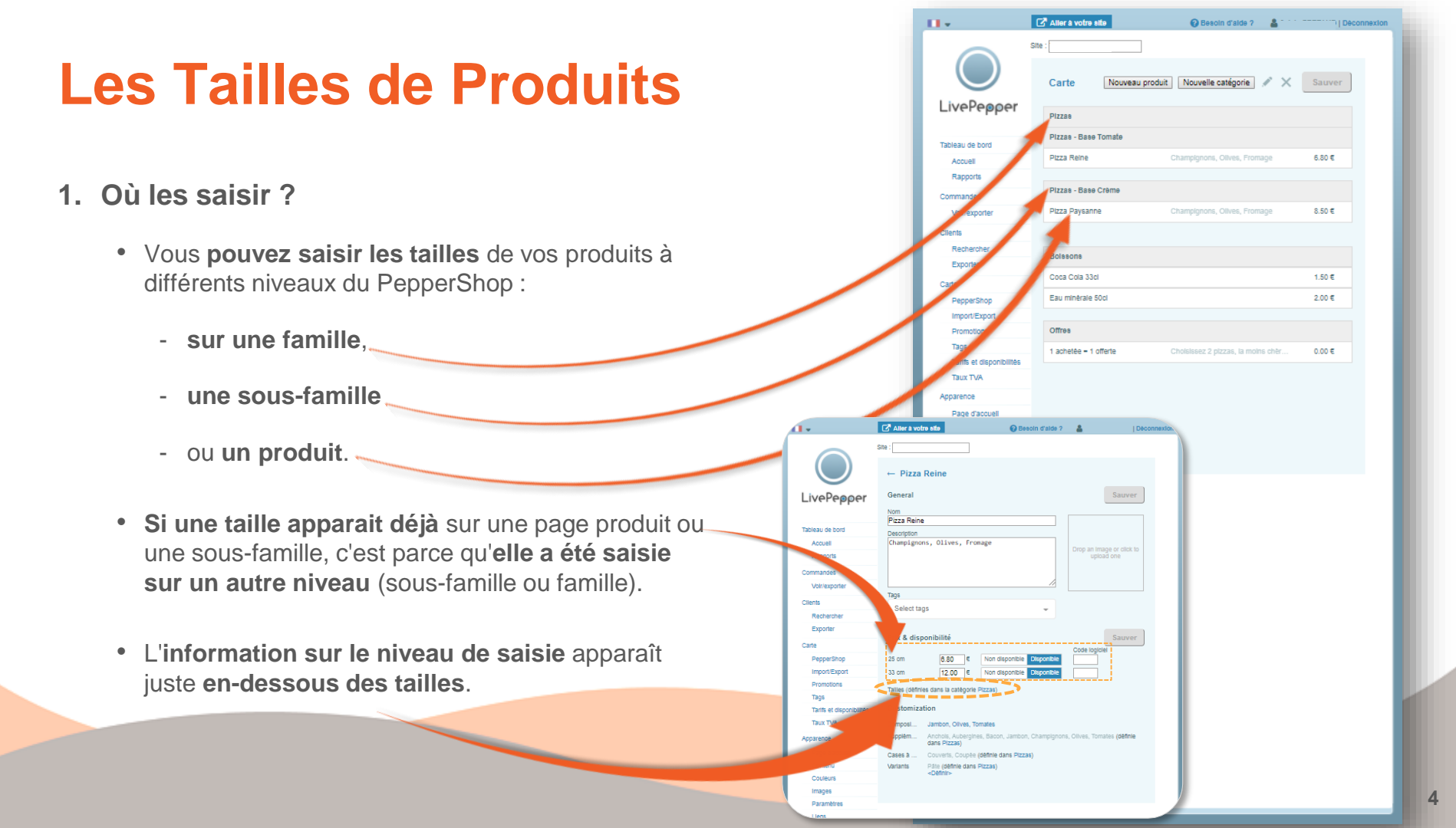

- 2. Au niveau des familles...
  - Si une taille est saisie sur une famille cela signifie qu'elle sera appliquée à toutes les sous-familles et produits qu'elle contient.

Sur l'exemple ci-contre les tailles "25 cm" et "33 cm" sont saisis au niveau de la famille "Pizzas" et s'appliquent donc aux 2 sous-familles "Base Crème" et "Base Tomate" et donc aux 2 pizzas "Reine" et "Paysanne".

 A noter également, si une taille est saisie au niveau d'une famille, vous ne pourrez pas en ajouter une autre au niveau d'une sous-famille ou d'un produit.

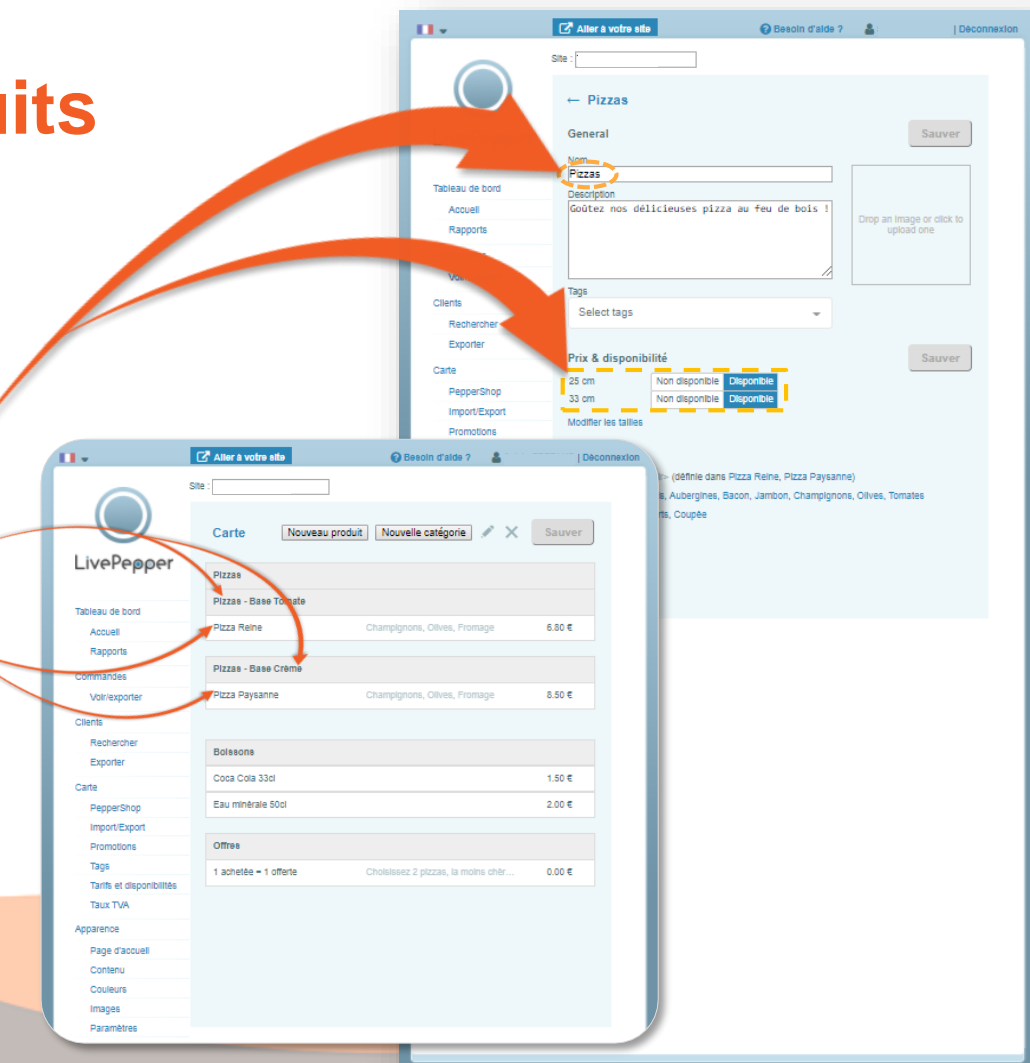

- 3. Au niveau des sous-familles...
  - Si une taille est saisie sur une sous-famille cela signifie qu'elle sera appliquée à tous les produits qu'elle contient.

Sur l'exemple ci-contre les tailles "petite" et "moyenne" sont saisies au niveau de la famille "Base Tomate" et s'appliquent donc uniquement aux 2 pizzas "Reine" et "Marguerita".

Comme précédemment, si une • taille est saisie au niveau d'une sous-famille, vous ne pourrez pas en ajouter une autre au niveau d'un produit.

| sine donto diniguonitorne dan |                             |                                                                              |                                |               | lays                      |  |
|-------------------------------|-----------------------------|------------------------------------------------------------------------------|--------------------------------|---------------|---------------------------|--|
|                               |                             |                                                                              |                                |               | Tarifs et disp            |  |
| I.+                           | 🛃 Aller à votre i           | site                                                                         | Besoln d'alde ?                | 4             | Déconnexion               |  |
|                               | Site : [                    |                                                                              |                                |               |                           |  |
| $\bigcirc$                    | ← Pizzas                    |                                                                              |                                |               | Sauver                    |  |
| LivePepper                    | < Desserts                  |                                                                              |                                |               | Base Tomate >             |  |
| Tableau de bord               | Général                     |                                                                              |                                |               |                           |  |
| Accuell                       | Nom                         |                                                                              |                                |               |                           |  |
| Rapports                      | Pizzas<br>Ne neut être vide | e                                                                            |                                |               |                           |  |
| Commandes                     | Description                 | -                                                                            |                                |               |                           |  |
| Volr/exporter                 | B I m                       | ¢                                                                            |                                | Faites glisse | r une image ou<br>uez ici |  |
| Clients                       | Goûtez nos dé               | élicieuses pizza au fe                                                       | u de bois l                    |               |                           |  |
| Rechercher                    |                             |                                                                              |                                |               |                           |  |
| Exporter                      |                             |                                                                              |                                |               |                           |  |
| Carte                         |                             |                                                                              |                                |               |                           |  |
| PepperShop                    | Tags                        | Tags<br>Célestinener un fra                                                  |                                |               |                           |  |
| Import/Export                 | Selectionner u              | in tag                                                                       | · ·                            |               |                           |  |
| Promotions                    | Driv & diepor               | nihilité                                                                     |                                |               |                           |  |
| тада                          | Non disponible              | Non disponible. Disponible                                                   |                                |               |                           |  |
| Tarifs et disponibilités      | Des produits des            | scendants de cette ca                                                        | tégorie ont délà des tailles : | Rase Tomate   | Pi779                     |  |
| Taux TV                       | Reine, Pizza Ma             | irguerita                                                                    | regone on obja des talles .    |               |                           |  |
|                               | Personnalisa                | ition                                                                        |                                |               |                           |  |
| Page d'accuell                | Composition                 | <définir> (définie</définir>                                                 | dans Pizza Reine. Pizza Pa     | vsanne)       |                           |  |
| Contenu                       | Suppléments                 | Suppléments Anchois, Aubergines, Bacon, Jambon, Champignons, Olives, Tomates |                                |               |                           |  |
| Couleurs                      | Options                     | Couverts, Coupé                                                              | e                              |               |                           |  |
| Images                        | Variantes                   | Pâte                                                                         |                                |               |                           |  |
| Paramètres                    |                             |                                                                              |                                |               |                           |  |

**II** •

Accuel

Carte

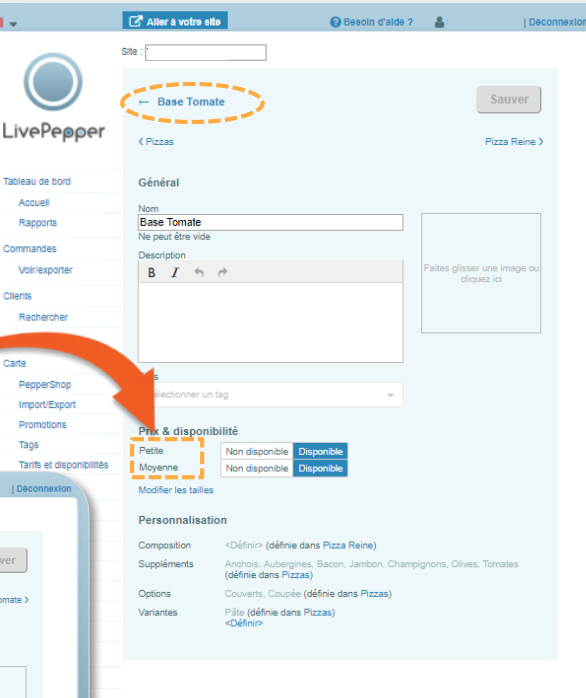

4. Comment les définir ?

- Avant de vous lancer, pensez à bien regarder toutes les tailles proposées dans une même famille de produits.
- Si vous le pouvez saisissez-les au niveau le plus haut : la famille principale.

Sur l'exemple ci-contre les tailles "unique", "33 cl", "50 cl" et "1 L" sont saisies au niveau de la famille "Boisson".

Astuce : sachez que si un produit n'est pas disponible dans une taille donnée, il vous suffira de ne pas indiquer de prix (ou 0€) et/ou de passer la taille en "Non Disponible" pour cette taille afin que ce produit ne soit pas affiché sur votre site de commande.

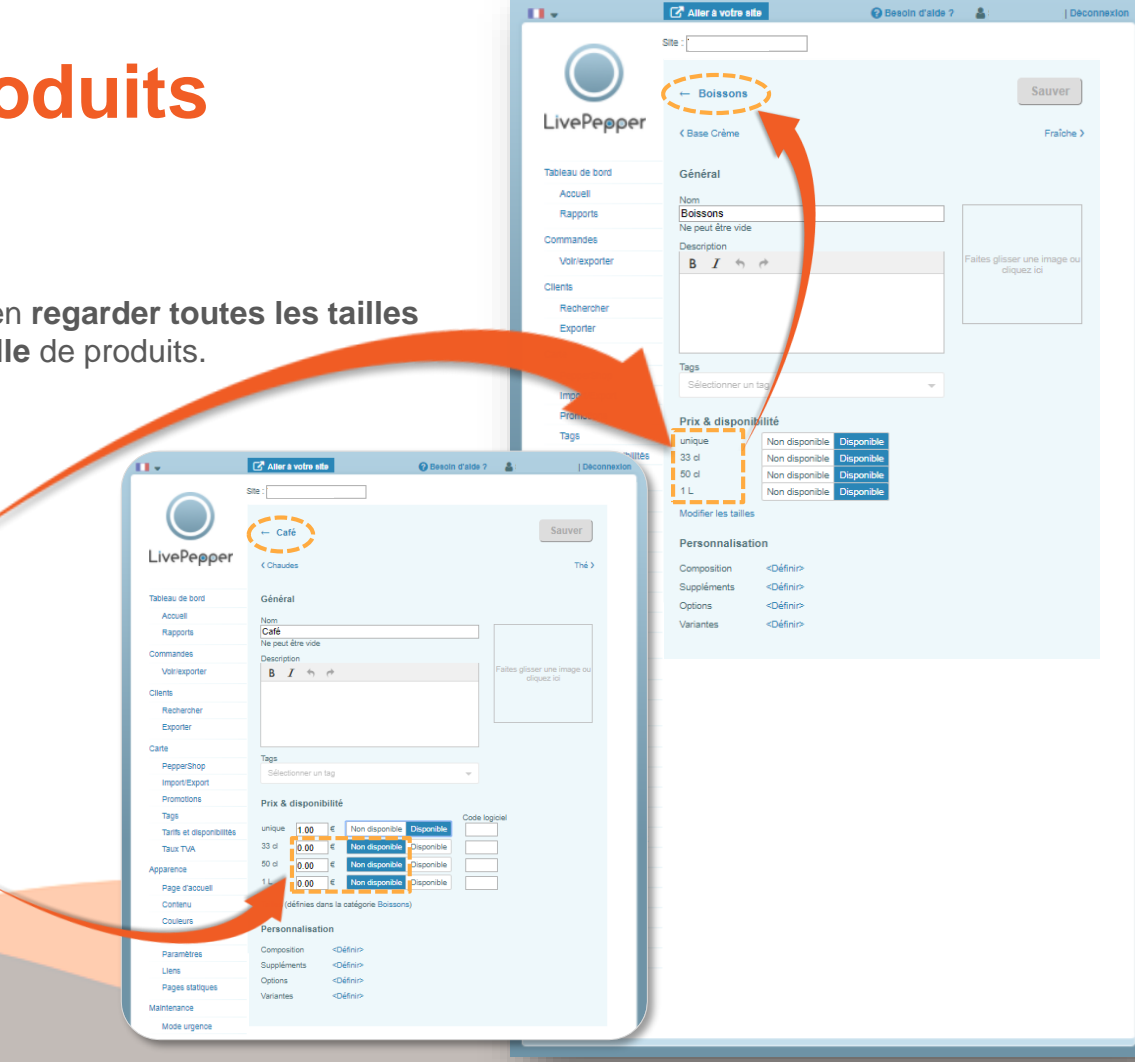

#### 4. Comment les définir ?

- Vous pouvez nommer vos tailles de produits comme vous le souhaitez...
  - 25 cm / 33 cm,
  - petite / moyenne / grande,
  - S/M/L/XL,
  - 33 cl / 50 cl / 1,5 L,...
- Pensez à combiner vos variables si vous le pouvez pour simplifier la navigation de vos clients.

Par exemple, si vous proposez des pizzas en 2 tailles (petite, grande) et avec 2 types de pâtes différentes (fine, épaisse), vous pouvez créer les tailles suivantes : petite fine / grande fine / petite épaisse / grande épaisse.

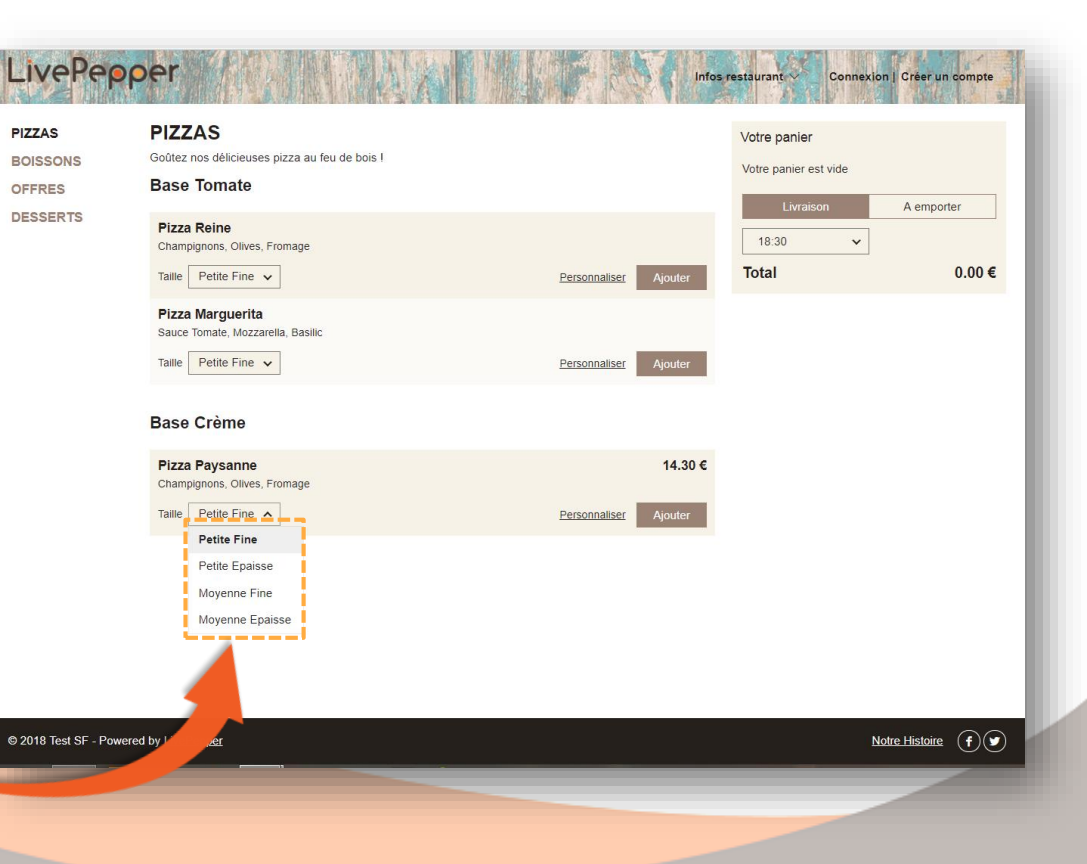

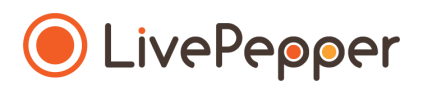

- 5. Créer des tailles de produits
  - Placez-vous sur la famille, sous-famille ou le produit concerné. •
  - Cliquez sur "Définir des tailles" au niveau "Prix et disponibilité". •
  - Vous arrivez alors sur une nouvelle page "Prix & disponibilité".

....

Tableau de bor

Accuel

Rappor

- Double-cliquez sur "(taille unique)", une taille proposée ۰ par défaut, afin de la renommer comme vous le souhaitez.
- Une nouvelle page s'ouvre, complétez le champs "Nom" avec le nom de la 1<sup>ère</sup> taille.
- Cliquez sur "Sauvez"; le bouton redevient gris •
- Cliquez sur la flèche retour afin de revenir sur la page "Prix et disponibilité".
- N'oubliez pas de cliquer sur "sauver" à chaque création d'un nouvel élément de votre carte pour que le changement soit pris en compte.

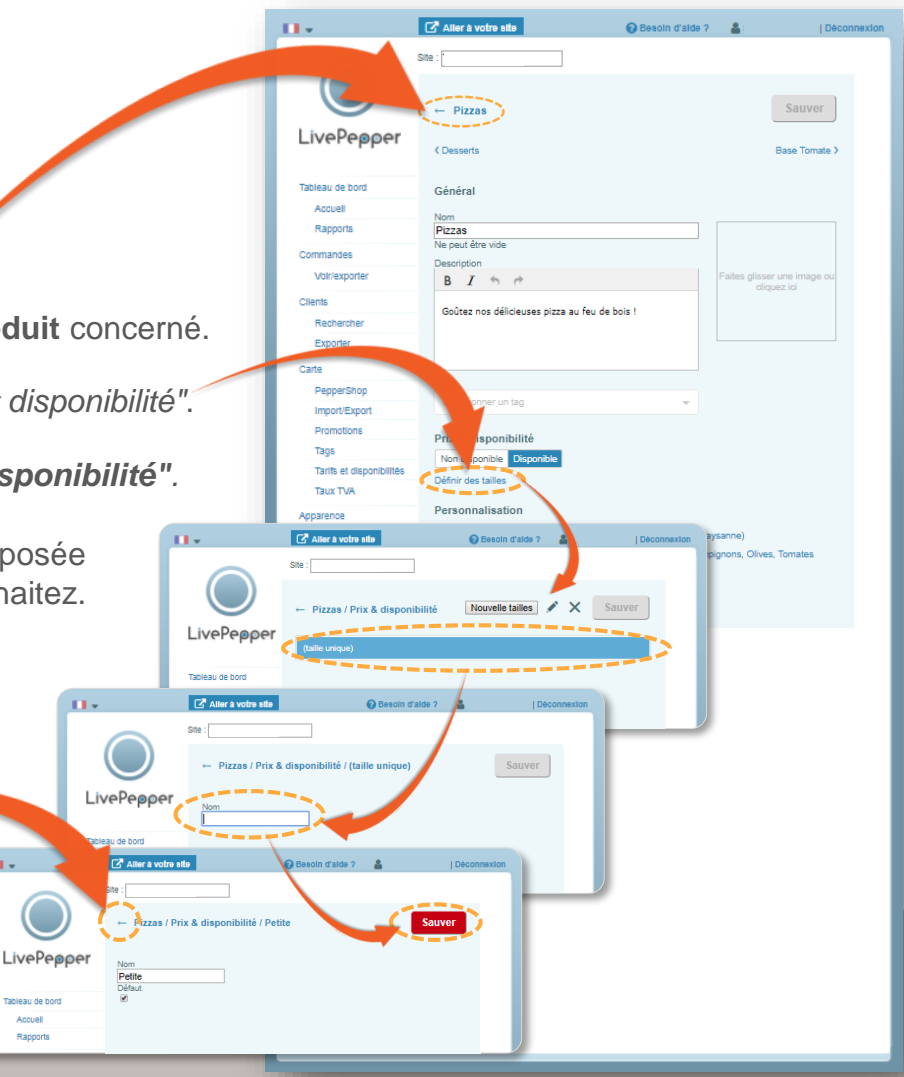

- 5. Créer des tailles de produits
  - Sur la page "Prix & disponibilité", cliquez ensuite sur "Nouvelle taille".
  - Une nouvelle page s'ouvre, complétez le champs "Nom" avec le nom de la 2<sup>ème</sup> taille.
  - Puis cliquez sur "Sauvez".
  - Vous revenez alors automatiquement sur la page "Prix et disponibilité" où figure les 2 tailles créée.
  - Procéder de même avec les tailles suivantes.
- N'oubliez pas de cliquer sur "sauver" à chaque création d'un nouvel élément de votre carte pour que le changement soit pris en compte.

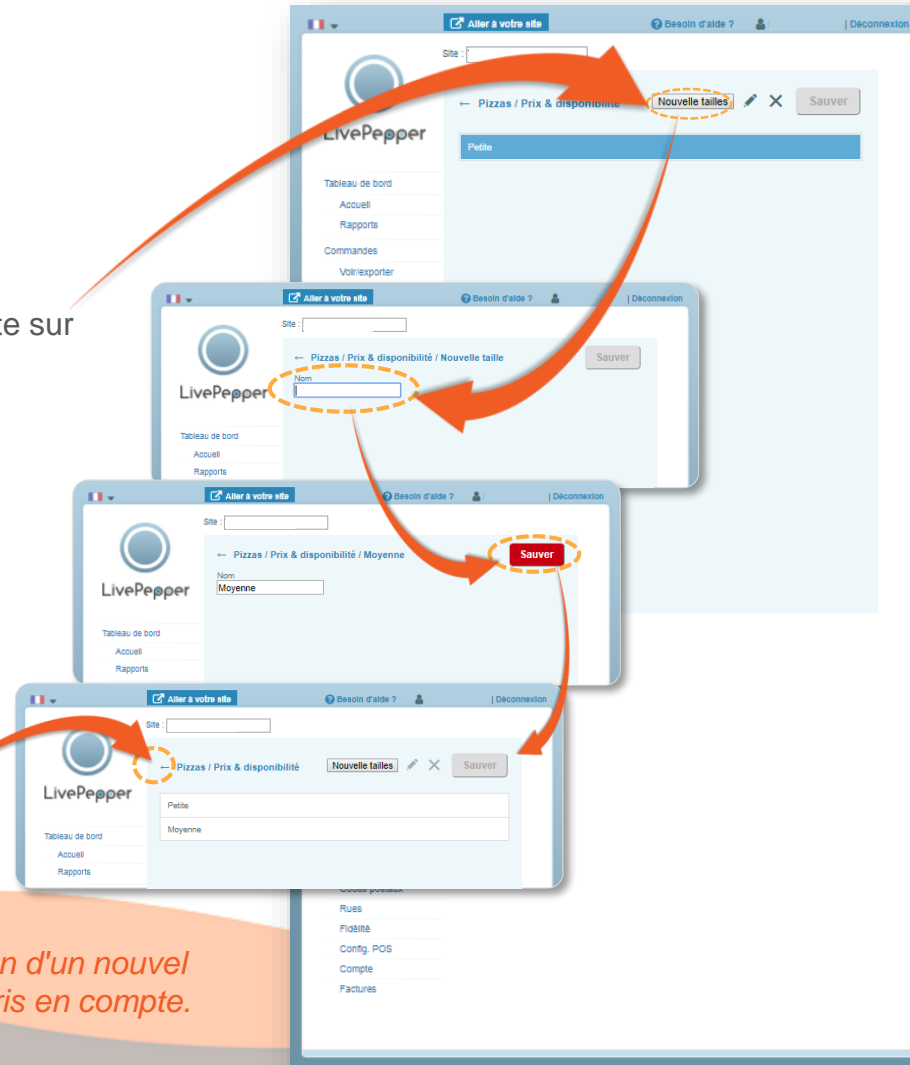

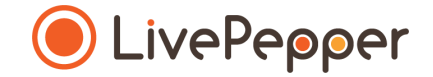

#### Outils de Navigation

## **Outils de Navigation**

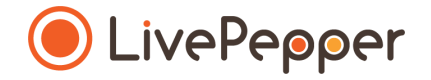

#### 1. Le double-clic

• Pour double-cliquer, cliquez 2 fois de suite sur le bouton gauche de votre souris.

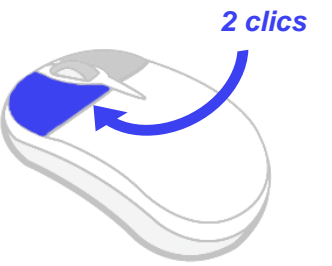

#### 2. Le clic droit

• Pour exécuter un clic-droit, **cliquez 1 fois sur le bouton droit** de votre souris.

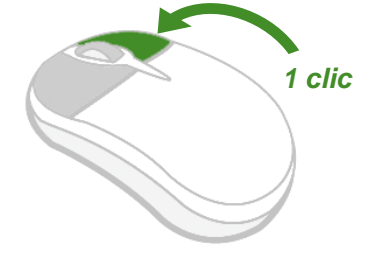

#### 3. Le scroll ou défilement

Pour scroller ou défiler sur une page, tournez la molette au centre de votre souris.

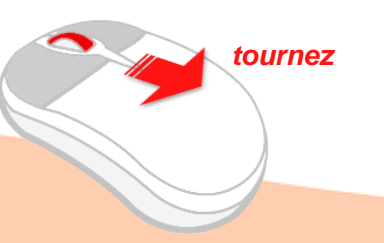

## **Outils de Navigation**

#### 4. Le glisser / déposer

- Pour glisser/déposer un élément,
  - cliquez sur le bouton gauche de votre souris ET maintenez-le enfoncé ;
  - faites glisser la souris vers l'emplacement souhaité ;
  - puis relâchez le bouton gauche de la souris.

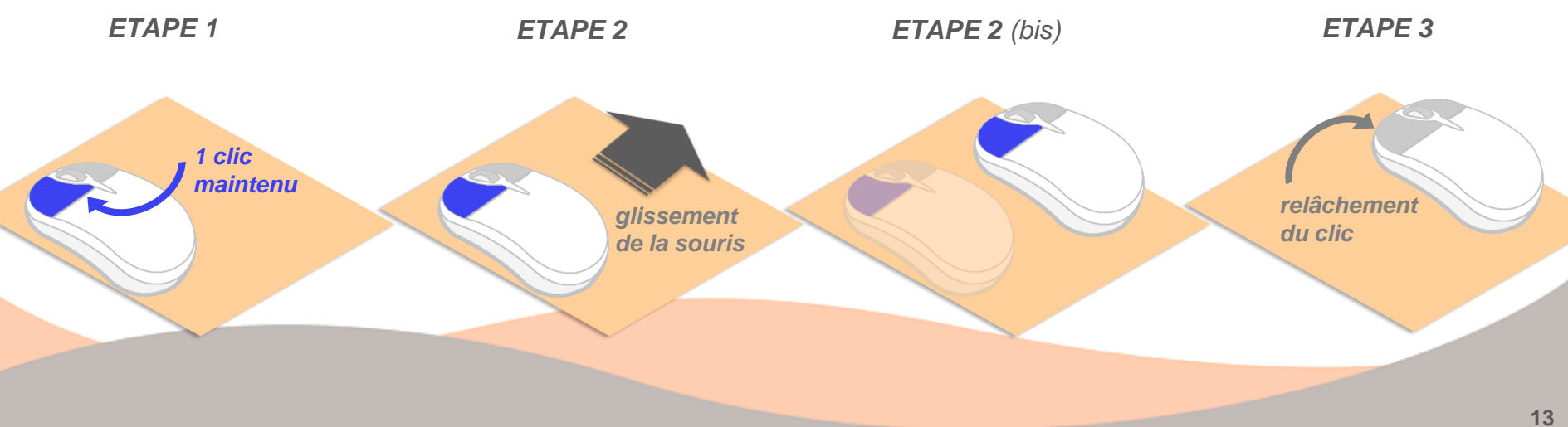